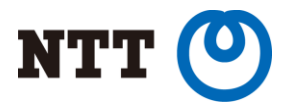

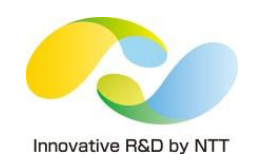

## Dockerで箱庭実験ネットワークを作る

### NTTソフトウェアイノベーションセンタ 石井久治

Copyright©2015 NTT Corp. All Rights Reserved.

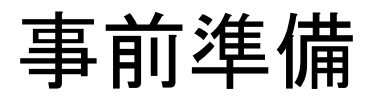

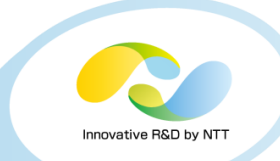

### https://github.com/osrg/ryu-handson の説明に従い、必要なソフトをインストールして下さい

\$ sudo apt-get install -y --force-yes git
\$ git clone https://github.com/osrg/ryu-handson.git
\$ cd ryu-handson/dc-handson
\$ ./dc-handson.sh install

### インストール後は、一度ログアウトして再ログインして下さい。

(dockerグループへの所属を反映させるため)

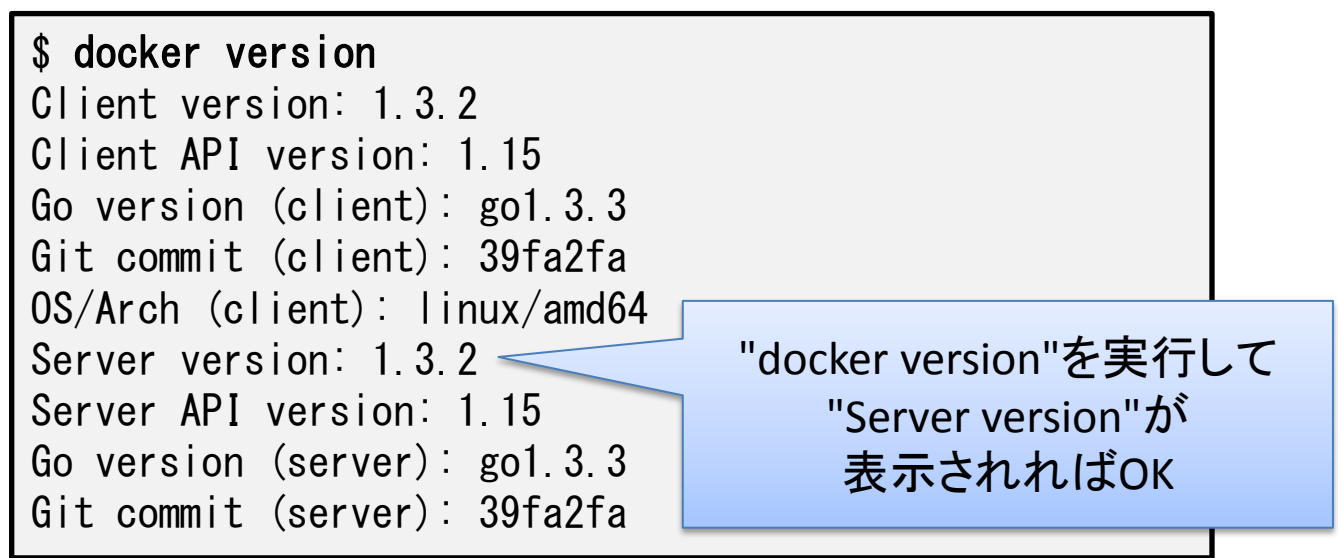

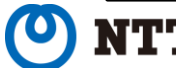

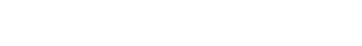

Docker:

LXCと同等のコンテナを簡単にデプロイできるツール

Linuxコンテナ(LXC):

Linuxカーネルの機能を用いたOSレベル仮想化技術 関係するカーネル機能(の一部):

cgroups:

プロセスグループのリソース(CPU,メモリ,I/Oなど)利用量を制限する機能 namespace(名前空間):

独立した空間内にリソースを隔離し、外からは見えないようにする機能

名前空間の種類: IPC, Network, Mount, PID, User, UTS

capability:

root権限の一部だけをプロセスに与える機能

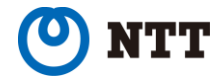

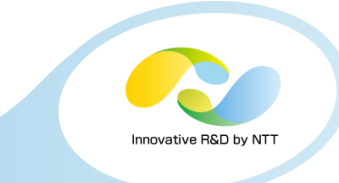

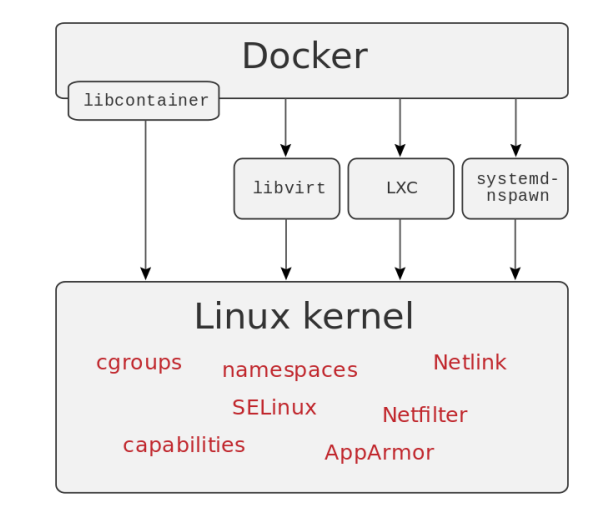

### dockerのコマンド

Innovative R&D by NTT

docker images docker pull docker ps docker run docker attach docker exec docker kill docker rm

イメージの一覧表示 イメージをダウンロード コンテナの一覧表示 コンテナを起動 コンテナの擬似端末に接続 コンテナ内でプログラム実行 コンテナを停止 コンテナを削除

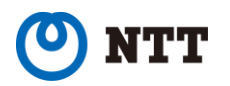

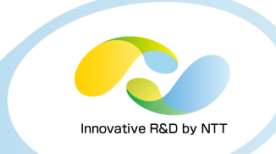

## ローカルマシン上のdockerイメージを一覧表示 する

| ishii@localhost:~\$ docker images |         |              |            |              |  |  |  |  |
|-----------------------------------|---------|--------------|------------|--------------|--|--|--|--|
| REPOSITORY                        | TAG     | IMAGE ID     | CREATED    | VIRTUAL SIZE |  |  |  |  |
| osrg/quagga                       | latest  | Obbfdd10be15 | 3 days ago | 250.1 MB     |  |  |  |  |
| ubuntu                            | trusty  | 5ba9dab47459 | 4 days ago | 192.7 MB     |  |  |  |  |
| ubuntu                            | 14.04   | 5ba9dab47459 | 4 days ago | 192.7 MB     |  |  |  |  |
| ubuntu                            | 14.04.1 | 5ba9dab47459 | 4 days ago | 192.7 MB     |  |  |  |  |
| ubuntu                            | latest  | 5ba9dab47459 | 4 days ago | 192.7 MB     |  |  |  |  |

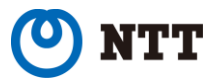

## docker pull

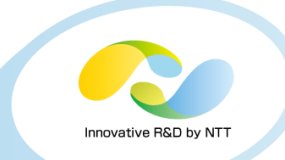

DockerHubからイメージをダウンロードする

\$ docker pull イメージ名

DockerHubから \$ docker pull osrg/quagga-イメージ"osrg/quagga" Pulling repository osrg/quagga をダウンロード Obbfdd10be15: Download complete 511136ea3c5a: Download complete 27d47432a69b: Download complete 5f92234dcf1e: Download complete 51a9c7c1f8bb: Download complete 5ba9dab47459: Download complete 63e5db713a57: Download complete 4de04be4a9d5: Download complete 086031e5b0fd: Download complete b5dd50cd3e34: Download complete Status: Downloaded newer image for osrg/quagga:latest

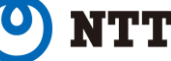

### docker ps

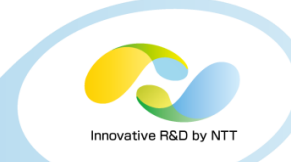

# 起動中のコンテナを一覧表示 (-a オプション: 停止中のコンテナも表示)

\$ docker ps CONTAINER ID fbfffddc0f16 cf6e521c0b56 94f632059bb3 c09f0077a905 5e71b67ad840 78768b135577

IMAGE osrg/quagga:latest osrg/quagga:latest osrg/quagga:latest ubuntu:14.04 ubuntu:14 04

#### COMMAND

osrg/quagga:latest "/usr/bin/supervisor "/usr/bin/supervisor "/usr/bin/supervisor "/usr/bin/supervisor "/bin/bash" "/bin/bash"

| CREATED        | STATUS        | PORTS | NAMES |
|----------------|---------------|-------|-------|
| 43 seconds ago | Up 42 seconds |       | s2    |
| 43 seconds ago | Up 42 seconds |       | s1    |
| 43 seconds ago | Up 42 seconds |       | 12    |
| 44 seconds ago | Up 42 seconds |       | 1     |
| 44 seconds ago | Up 43 seconds |       | h2    |
| 44 seconds ago | Up 43 seconds |       | h1    |

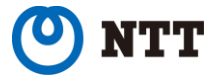

docker run

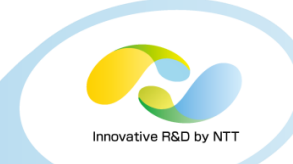

コンテナを起動 docker run [オプション] イメージ名 [コマンド] オプション: コンテナ名を設定 --name="コンテナ名" (ネットワーク設定を含む) --privileged=true 全ての操作をコンテナに許可 dockerによるveth接続を無効化 --net=none 擬似端末を作成 -it デタッチ状態で起動 -d

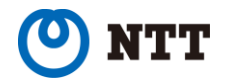

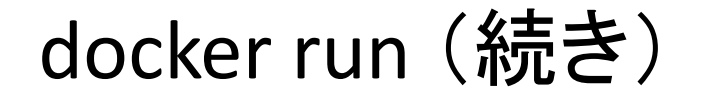

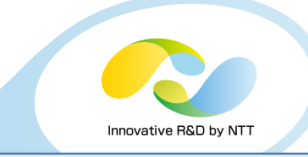

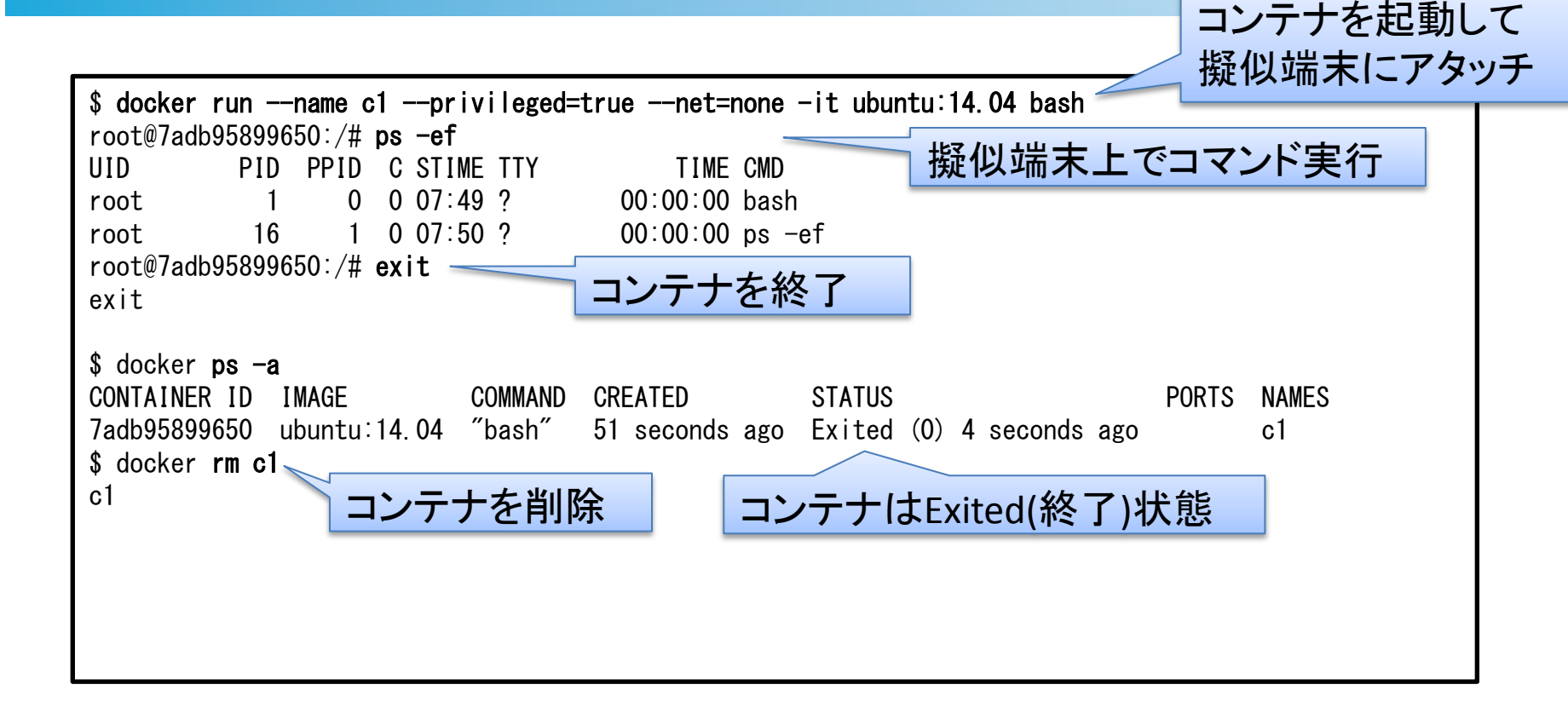

![](_page_8_Picture_3.jpeg)

| docker attach                                                                                                    | アタッチせずに<br>コンテナを起動            |  |  |  |  |  |
|----------------------------------------------------------------------------------------------------|-------------------------------|--|--|--|--|--|
| L.                                                                                                    |                               |  |  |  |  |  |
| <pre>\$ docker runname c1privileged=truenet=none -itd ubuntu:14.04 bash 58ea82db23e5b9e57308fc7906dc03471ef759a7ece4814517f63840cdadff42 \$ docker ps</pre> |                               |  |  |  |  |  |
| CONTAINER ID IMAGE COMMAND CREATED                                                                                                    | STATUS PORTS NAMES            |  |  |  |  |  |
| 58ea82db23e5 ubuntu:14.04 "bash" 12 seconds ag                                                                                                    | o Up 11 seconds c1 < コンナナは    |  |  |  |  |  |
| <sup>\$ docker attach c1</sup> コンテナにアタッチ                                                                                                    | Up(起動中)状態                     |  |  |  |  |  |
| root@58ea82db23e5:/# <b>echo hoge</b><br>hoge<br>root@58ea82db22e5:/# <b>\$</b>                                                                             |                               |  |  |  |  |  |
| s CTRL+P CTRL+Q                                                                                                    | を押してコンテナからデタッチ                |  |  |  |  |  |
| \$ docker ps                                                                                                    |                               |  |  |  |  |  |
| CONTAINER ID IMAGE COMMAND CREATED                                                                                                    | STATUS PORTS NAMES            |  |  |  |  |  |
| 58ea82db23e5 ubuntu:14.04 "bash" 21 seconds ag                                                                                                    | o Up 20 seconds c1            |  |  |  |  |  |
| <sup>\$ docker attach c1</sup> コンテナに再アタッチ                                                                                                    |                               |  |  |  |  |  |
| root@58ea82db23e5:/# echo fuga                                                                                                    | J                             |  |  |  |  |  |
| fuga                                                                                                    |                               |  |  |  |  |  |
| root@58ea82db23e5:/# <b>exit</b> コンテナを終了                                                                                                    |                               |  |  |  |  |  |
| \$ docker ps −a                                                                                                    |                               |  |  |  |  |  |
| CONTAINER ID IMAGE COMMAND CREATED                                                                                                    | STATUS PORTS NAMES            |  |  |  |  |  |
| 58ea82db23e5 ubuntu:14.04 "bash" 54 seconds ago                                                                                                    | o Exited (0) 4 seconds ago c1 |  |  |  |  |  |
| <sup>s</sup> docker rm cl コンテナを削除                                                                                                    |                               |  |  |  |  |  |
|                                                                                                    |                               |  |  |  |  |  |

![](_page_9_Picture_1.jpeg)

### docker exec

![](_page_10_Picture_1.jpeg)

## 起動中のコンテナ内でプログラムを実行 \$ docker exec [オプション] コンテナ名 コマンド [引数] オプション: -it 擬似端末を作成

| <pre>\$ docker runname c1privileged=truenet=none -itd ubuntu:14.04 bash 812222ea1e7864d86cfbb50580423cc73a82a35fad9d45ae42f79bb5199e3640</pre> |  |  |  |  |  |
|----------------------------------------------------------------------------------------------------|--|--|--|--|--|
| <pre>\$ docker exec c1 touch /tmp/hoge / アタッチせずにコンテナ内でtouchコマンドを実行</pre> \$                                                                    |  |  |  |  |  |
| *<br><b>docker exec -it c1 bash</b>                                                                                                    |  |  |  |  |  |
| hoge<br>root@812222ea1e78:/# exit                                                                                                    |  |  |  |  |  |
| exit<br>\$ docker ps                                                                                                    |  |  |  |  |  |
| 812222ea1e78 ubuntu:14.04 "bash" About a minute ago Up About a minute c1                                                                       |  |  |  |  |  |
| <sup>3</sup> docker kill cl<br>cl<br>s docker ps -a                                                                                            |  |  |  |  |  |
| CONTAINER ID IMAGE COMMAND CREATED STATUS PORTS NAMES                                                                                          |  |  |  |  |  |
| \$ docker rm c1                                                                                                    |  |  |  |  |  |
| NII コンテナはExited(終了)状態<br>Rights Reso                                                                                                    |  |  |  |  |  |

docker kill / docker rm

![](_page_11_Picture_1.jpeg)

## \$ docker kill [オプション] コンテナ名 コンテナ起動時の実行プログラムをkill オプション: -s シグナル名 送信するシグナルを指定

\$docker rm [オプション] コンテナ名 コンテナを削除 オプション: -f コンテナが起動中の場合も強制削除

![](_page_11_Picture_4.jpeg)

ネットワーク名前空間とveth

ネットワーク名前空間(netns):

ネットワークに関連するリソースを分離する名前空間 分離されるリソース:

> ネットワークデバイス(NIC) IPv4/IPv6プロトコルスタック IPルーティングテーブル ファイアウォール(iptables) TCP/UDPポート

![](_page_12_Figure_4.jpeg)

Innovative B&D by N

veth(virtual ether):

EthernetのNICを2枚作成し、クロスケーブルで接続 したかのようにエミュレートする仮想デバイス

![](_page_12_Picture_7.jpeg)

iproute2のコマンド

![](_page_13_Picture_1.jpeg)

ip link show ip link set ip link add / ip link delete IPアドレス ip addr show ip addr add / ip addr delete ネットワーク名前空間 ip netns list ip netns add / ip netns delete ip netns exec

NICを一覧表示 NICの設定を変更 NIC(veth)の作成・削除

IPアドレスの表示 IPアドレスの設定・削除

名前空間の一覧表示 名前空間の作成・削除 名前空間内でプログラム実行

![](_page_13_Picture_7.jpeg)

ip link set

![](_page_14_Picture_1.jpeg)

ネットワークデバイス(NIC)の各種設定変更 ip link set dev デバイス名 [各種設定] 各種設定:

up

down

name デバイス名

netns 名前空間名

up状態にする down状態にする デバイス名を変更する 名前空間に移す

例:

\$ sudo ip link set dev eth0 up

\$ sudo ip link set dev eth1 name eth2

\$ sudo ip link set dev eth0 netns ns1

![](_page_14_Picture_12.jpeg)

vethの作成: ip link add name デバイス名1 type veth peer name デバイス名2

vethの削除 : ip link delete デバイス名

例:

\$ sudo ip link add name eth-v1 type veth peer name eth-v2 \$ sudo ip link delete eth-v1

![](_page_15_Picture_5.jpeg)

IPアドレスの設定(追加): ip addr add IPアドレス/プレフィックス長 dev デバイス名

IPアドレスの削除: ip addr delete IPアドレス/プレフィックス長 dev デバイス名

例:

\$ sudo ip addr add 192.168.0.1/24 dev eth-v1 \$ sudo ip addr delete 192.168.0.1/24 dev eth-v1

![](_page_16_Picture_5.jpeg)

名前空間の作成: ip netns add 名前空間名

名前空間の削除: ip netns delete 名前空間名

例:

\$ sudo ip netns add ns1

\$ sudo ip netns delete ns1

![](_page_17_Picture_6.jpeg)

Innovative B&D by N

![](_page_18_Picture_1.jpeg)

### 名前空間内で任意のプログラムを実行 ip netns exec 名前空間名 実行プログラム [引数]

例:

\$ ip netns exec ns1 ip addr add 10.0.0.1/24 dev eth-v1

![](_page_18_Picture_5.jpeg)

netnsを2個作成してvethで接続する

![](_page_19_Figure_1.jpeg)

![](_page_19_Figure_2.jpeg)

![](_page_19_Figure_3.jpeg)

![](_page_19_Picture_4.jpeg)

## (続き)netnsを2個作成してvethで接続する

![](_page_20_Figure_1.jpeg)

![](_page_20_Figure_2.jpeg)

![](_page_20_Picture_3.jpeg)

![](_page_21_Figure_0.jpeg)

![](_page_21_Picture_1.jpeg)

(続き)vethの対応関係を調べる方法

![](_page_22_Picture_1.jpeg)

![](_page_22_Figure_2.jpeg)

![](_page_22_Picture_3.jpeg)

![](_page_23_Figure_0.jpeg)

leaf-spine型のDCネットワークを構築

![](_page_24_Picture_1.jpeg)

![](_page_24_Figure_2.jpeg)

## 3台目のspineルータを足す

![](_page_25_Figure_1.jpeg)

Innovative R&D by NT1

(実行例)3台目のspineルータを足す

![](_page_26_Picture_1.jpeg)

![](_page_26_Picture_2.jpeg)

(補足)3台目のspineルータを足す

![](_page_27_Picture_1.jpeg)

|                                                                  | \$ ./dc-handson.sh stop                                          |                                                  |                     |  |  |  |
|------------------------------------------------------------------|------------------------------------------------------------------|--------------------------------------------------|---------------------|--|--|--|
|                                                                  | f1fb37460666                                                     |                                                  |                     |  |  |  |
|                                                                  | 996abb939cdb                                                     | s3の作成が.                                          | 上手くいかなかった場合は        |  |  |  |
| beb68e57f1a1                                                     |                                                                  | 次のBC                                             | Pパートが始まる前に          |  |  |  |
|                                                                  | 280ae1564fa5                                                     | · · · · · · · · · · · · · · · · · · ·            |                     |  |  |  |
| 92fb42be570a                                                     |                                                                  | 一度 "./dc-handson stop" で                         |                     |  |  |  |
|                                                                  | 7ffe613172f4                                                     | コンテナを削除した後                                       |                     |  |  |  |
|                                                                  | \$ ./dc-handson.sh starts3                                       | " /dc.k                                          | and constart s?" To |  |  |  |
|                                                                  | 47b87f5244c91bd7d2c95df8796ce79e7764d46b2ef4f8e89                | ./uu-i                                           |                     |  |  |  |
|                                                                  | a2af04882d12ff9decd697152a59fb384707eb45e0365522d                | 「 <u></u> 」「「」「」「」「」「」「」「」」「」「」」「」」「」」「」」「」」「」」」 | 構築を行ってトさい           |  |  |  |
|                                                                  | b7c0c236b2225b49da18a9a69bd7421db4eed783c3db85e7ccaa             |                                                  |                     |  |  |  |
|                                                                  | 144ca07de7ddadf8da59dfbb37301a691dd109cdde63c508e5d6f45390bf3367 |                                                  |                     |  |  |  |
|                                                                  | ac1c4a0b103fb2bb4a8687af3586056b4352fca0146bec3f5b77fcaa1f3f0f12 |                                                  |                     |  |  |  |
| 4e49d61795ccab04099473e4457e77ef689b62b3f9ea9734141e5fb4919914af |                                                                  |                                                  |                     |  |  |  |
| 2f1d8ac5de0c090705edee5d7aa4beae5a2997e55f2a278f90719f67880a7f7c |                                                                  |                                                  |                     |  |  |  |
|                                                                  | \$ ip netns                                                      |                                                  |                     |  |  |  |
|                                                                  | s3                                                               |                                                  |                     |  |  |  |
| s2                                                               |                                                                  |                                                  |                     |  |  |  |
| s1                                                               |                                                                  |                                                  |                     |  |  |  |
|                                                                  | 12                                                               |                                                  |                     |  |  |  |
|                                                                  | 11                                                               |                                                  |                     |  |  |  |
|                                                                  | h2                                                               |                                                  |                     |  |  |  |
|                                                                  | h1                                                               |                                                  |                     |  |  |  |

![](_page_27_Picture_3.jpeg)

![](_page_28_Picture_0.jpeg)

![](_page_28_Picture_1.jpeg)

Docker Command Line https://www.docker.com/ https://docs.docker.com/reference/commandline/cli/

Dockerを支える技術

http://www.slideshare.net/enakai/docker-34668707

LinuxContainers

https://linuxcontainers.org/ja/

namespaces - Linux 名前空間の概要 http://linuxjm.sourceforge.jp/html/LDP\_man-pages/man7/namespaces.7.html

**IPROUTE2** Utility Suite Howto

http://www.policyrouting.org/iproute2.doc.html

![](_page_28_Picture_11.jpeg)

# https://github.com/osrg/ryu-handson

![](_page_29_Figure_1.jpeg)